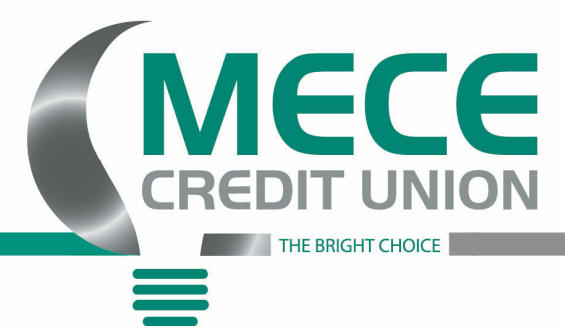

## **Mobile Deposit Instructions**

1) Please go to the app store and find our app under, MECECU, that looks like this and download it.

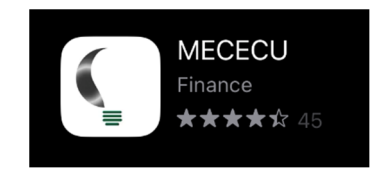

2) Next, login to your account and click on the three menu bars on the top left had corner of your screen.

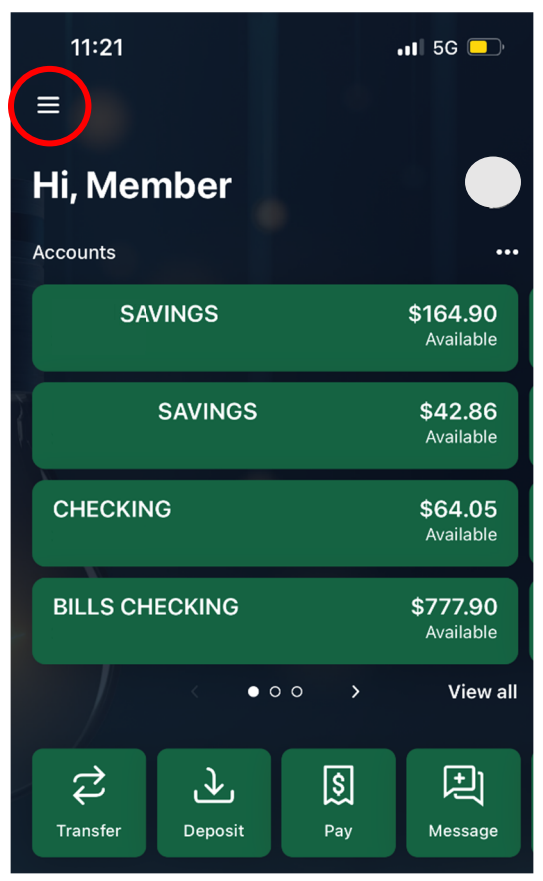

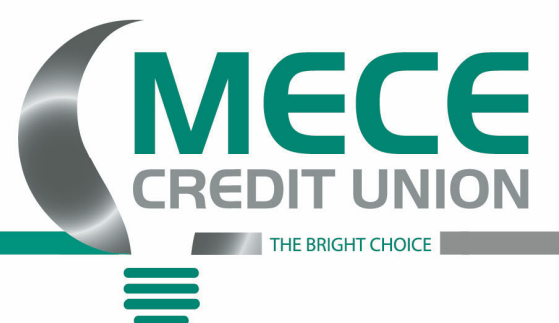

3) Then select the 'Deposit Checks' option

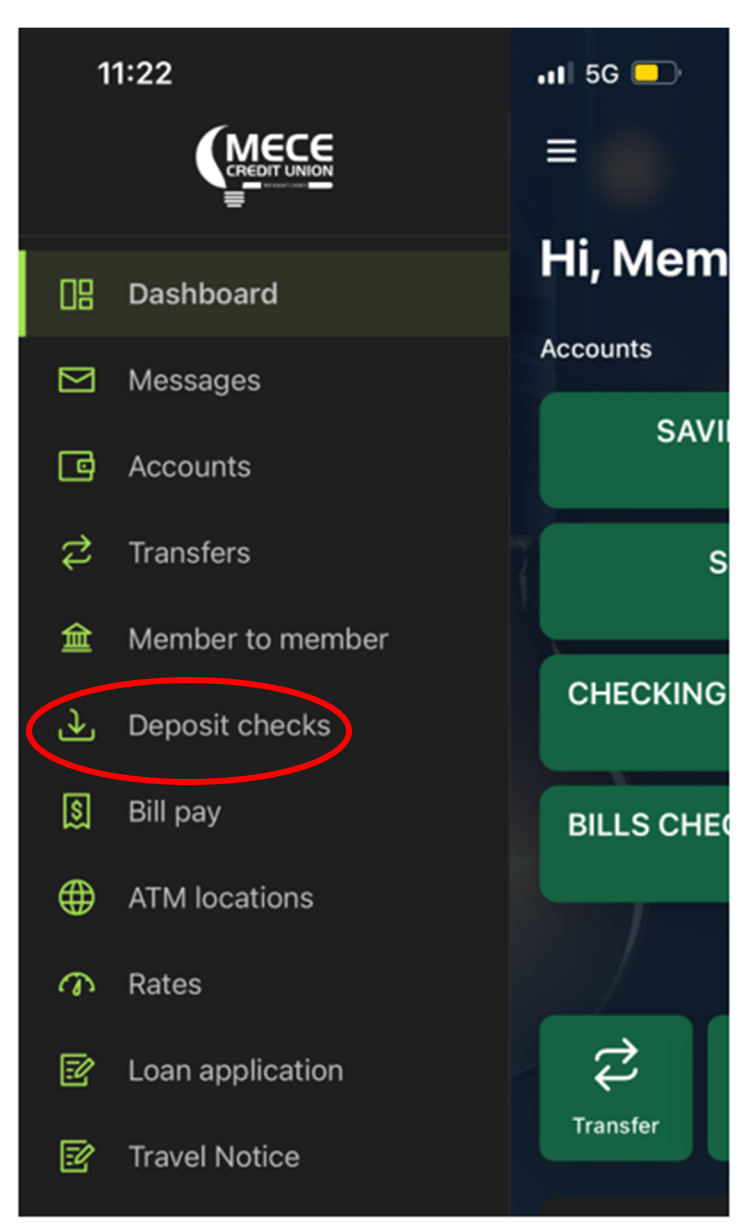

PO BOX 1586, Jefferson City, MO 65102 Ph: 573-634-2595 F: 573-635-9781 www.mececu.com

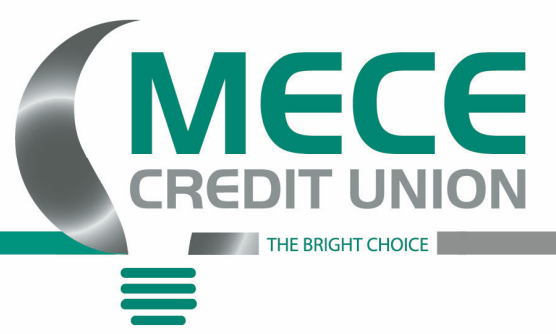

4) Then just tap on 'Deposit a check'

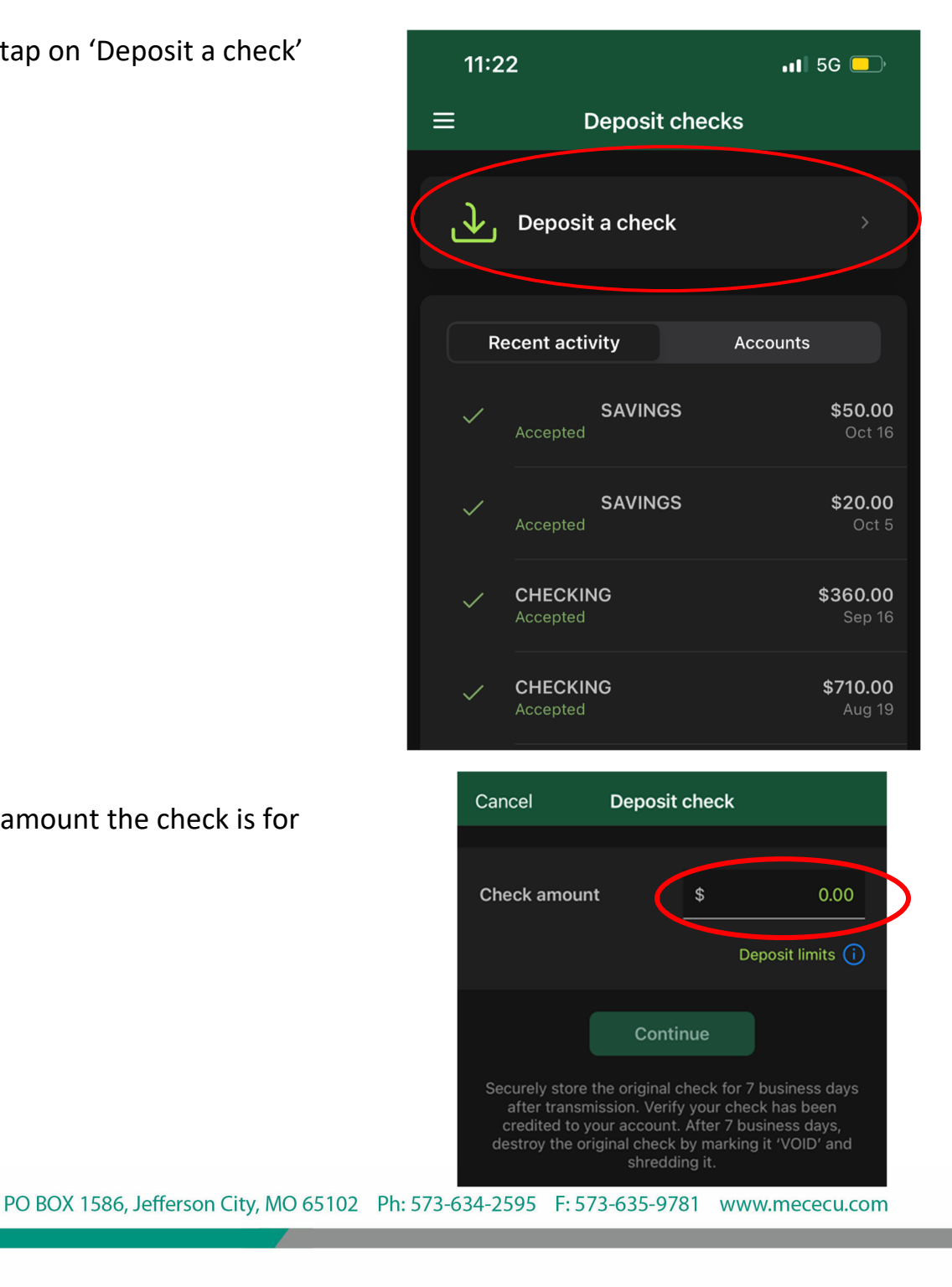

5) Enter the amount the check is for

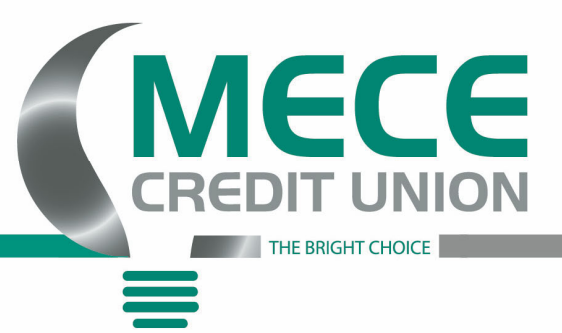

6) Take a picture of the front and back of the **ENDORSED** check, then press 'Submit'

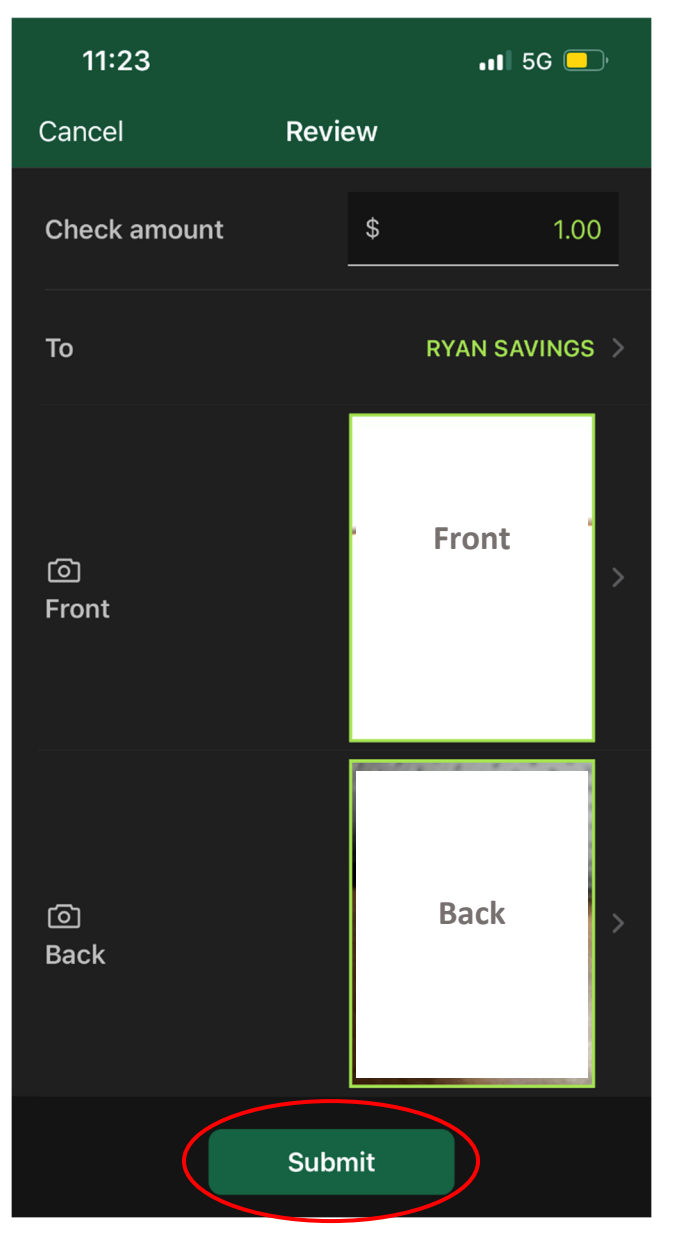

7) Finally, it should show 'success' if everything is submitted correctly and then show up in your account 5-10 minutes later after processing your request.

PO BOX 1586, Jefferson City, MO 65102 Ph: 573-634-2595 F: 573-635-9781 www.mececu.com